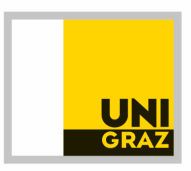

Graz, 23. 09. 2021

# Betreff: Zutrittskarte für schnellen Zutritt zu Lehrveranstaltungen

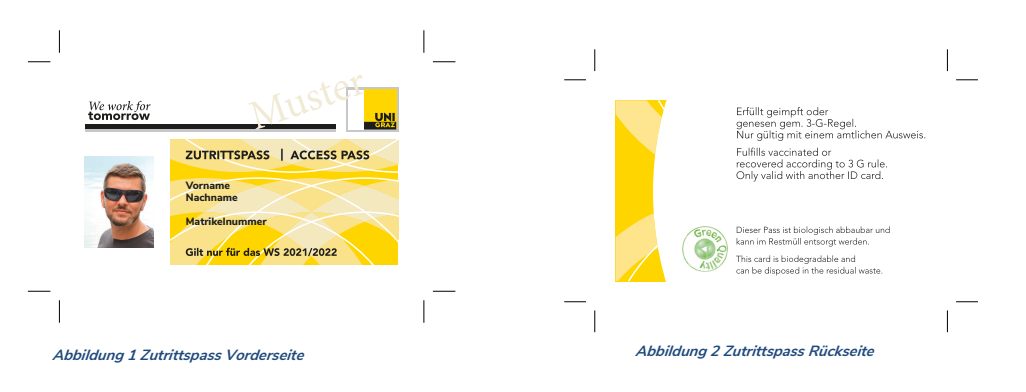

#### Voraussetzungen:

- Nur für Studierende der Universität Graz
- Gültiger UNIGRAZonline Account für Studierende
- Gültiges Foto in UNIGRAZonline Visitenkarte
- Gültige Vorlage für Geimpft oder Genesen (Volle Verimpfung, bei Einmalimpfung ab 22. Tag)
  - A. Gültiger QR-Code (EU konform) digital (nur EU-konforme Apps!) oder analog für Status geimpft oder Status genesen oder
  - o B. Gültiges ärztliches Attest (Verordnungskonform!) oder
  - o C. WHO-Impfpass (gelber Impfpass) mit Ausweis oder
  - o Impfkarte einer österreichischen Impfstraße
- Ausweis (auch Studierendenausweis der Universität Graz)

Prävention & Sicherheit Veranstaltungsservice & Merchandising Mag. Dieter Lang I Heinrichstrasse 22, 8010 Graz, Österreich

++43 316 380 2143
++43 664 846 3102

@ dieter.lanq@uni-graz.at https://direktion-ressourcen.uni-graz.at/de/praevention-sicherheit/ https://veranstaltungsservice.uni-graz.at/de/

## Muster für Standardvorlagen:

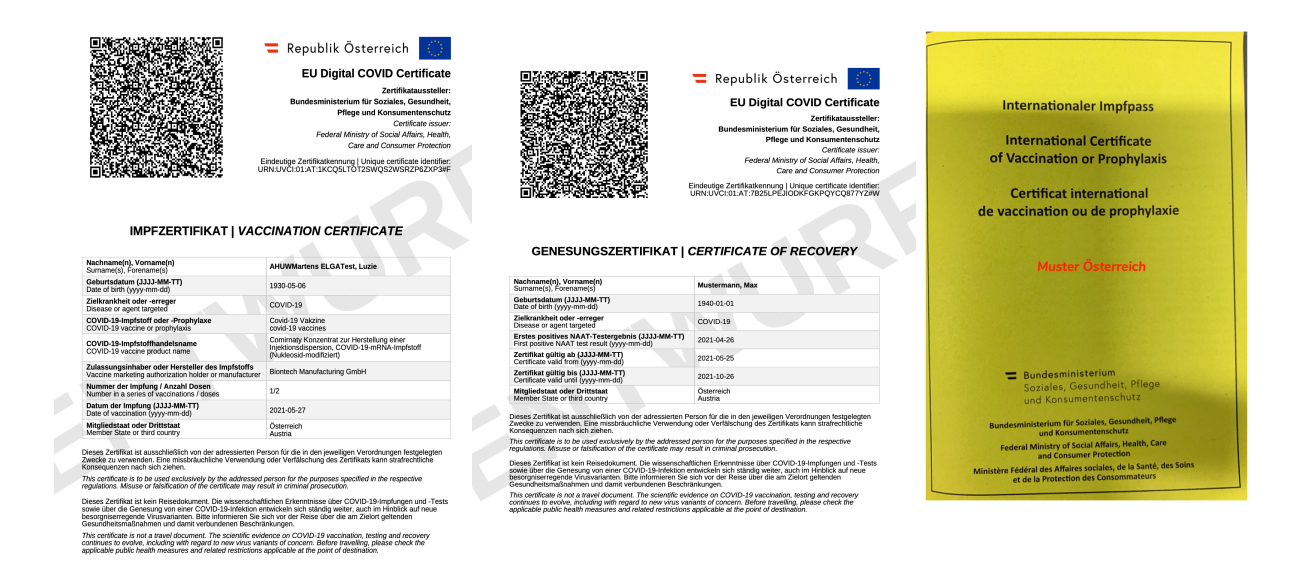

# Überprüfung:

Es erfolgt eine Sichtüberprüfung (QR-Check bzw. Attest Kontrolle) durch MitarbeiterInnen der Universität mitsamt zeitlicher Gültigkeitsüberprüfung.

# DIE 5 STANDORTE AUSGABE DES ZUTRITTSPASS

## **CAMPUS STANDORTE**

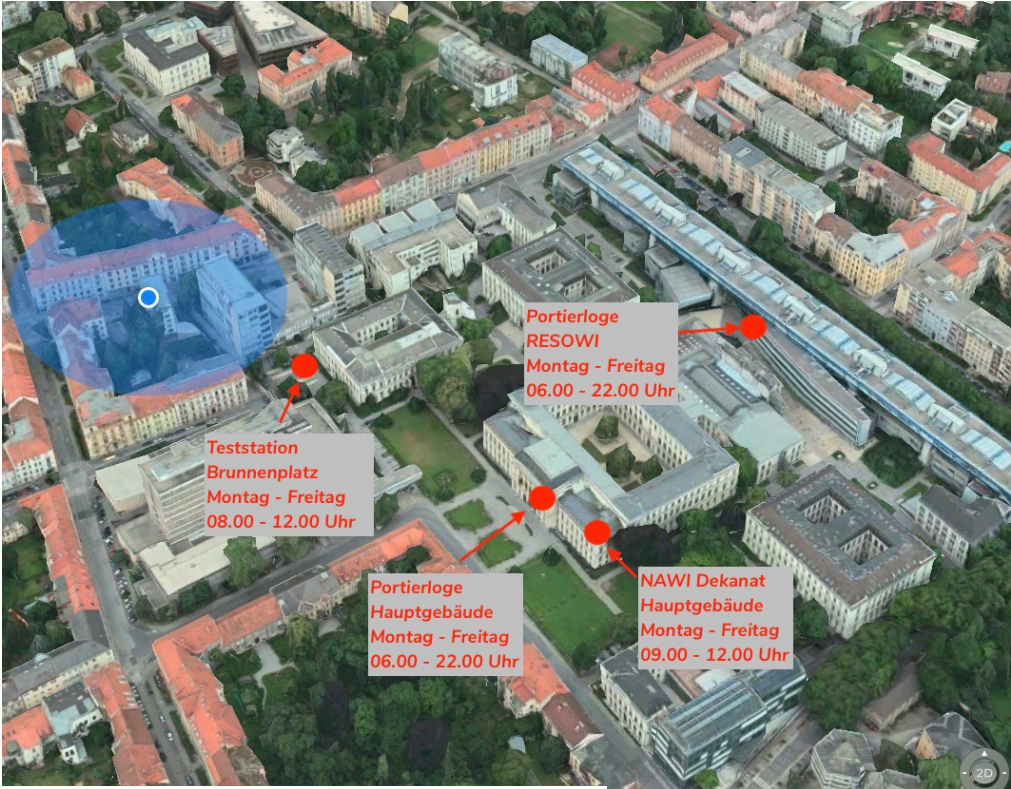

Abbildung 3 CAMPUS UNI GRAZ

#### WALL MERANGASSE 70

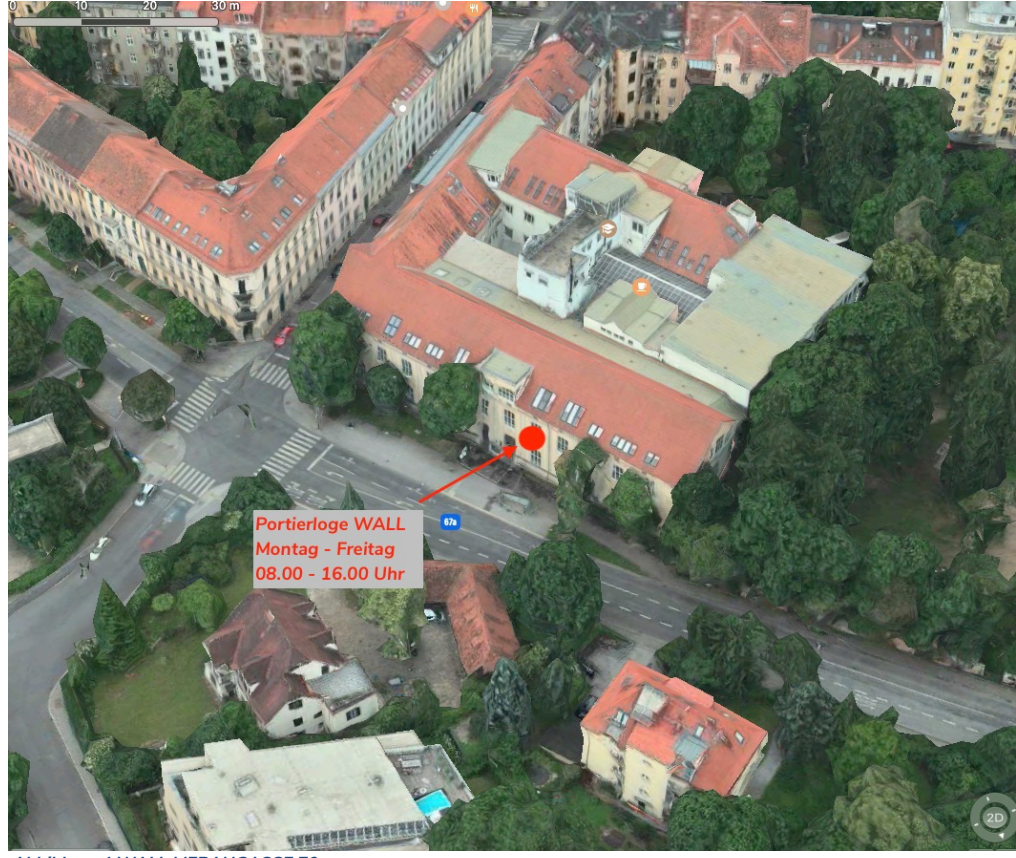

Abbildung 4 WALL MERANGASSE 70

## UNIGRAZonline – Einfügen eines Bildes:

1. In UNIGRAZonline auf den eigenen Namen klicken und die Auswahl "Visitenkarte" vornehmen

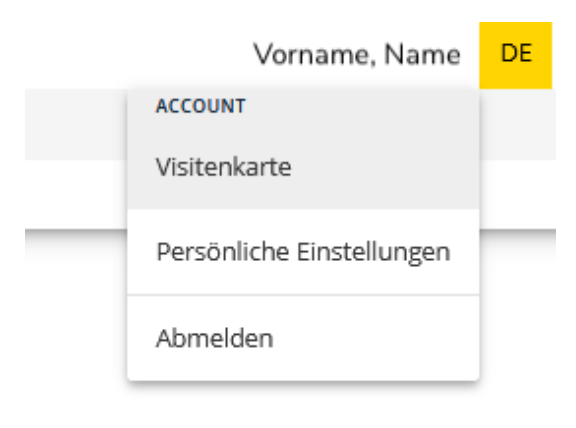

#### Abbildung 5 Schritt 1

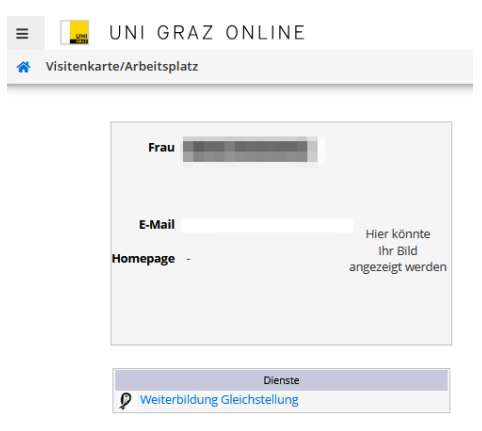

Abbildung 6 Schritt 2

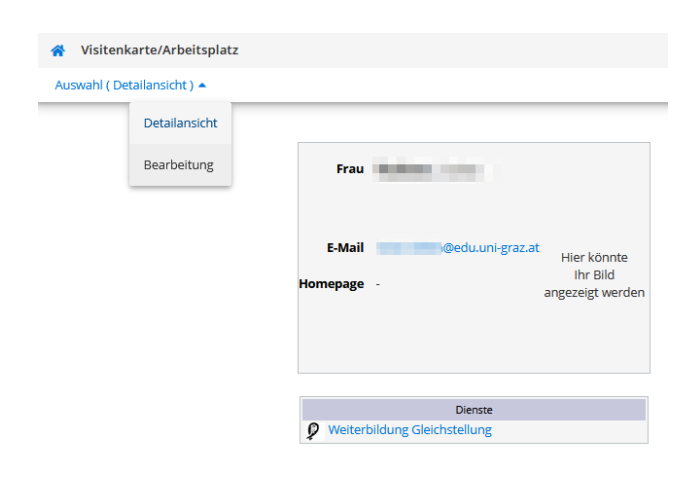

Abbildung 7 Schritt 3

2. Im Fenster mit der Visitenkarte auf die Auswahl "Bearbeitung" gehen

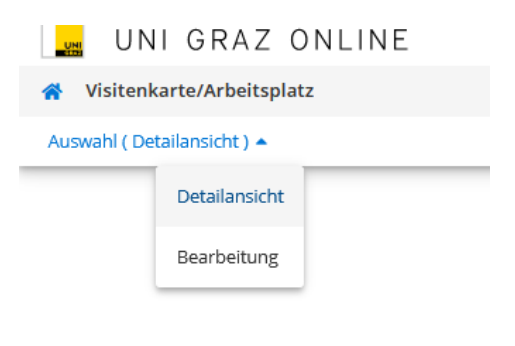

Abbildung 8 Schritt 4

3. Im Bearbeitungsfenster – zu "Bearbeiten" des Visitenkartenbildes gehen

| Fax<br>Zusatz Info. |                                |
|---------------------|--------------------------------|
| Visitenkartenbild   | 750 Zeichen frei<br>Bearbeiten |
|                     | Anzeigeoptionen                |
| Abbildung 9 Schritt | 5                              |

4. Falls ein anderes Bild, als der des Studierendenausweises gewünscht wird, kann hier ein neues hochgeladen werden. Es kann allerdings auch das bereits im System vorhandene Bild übernommen werden.

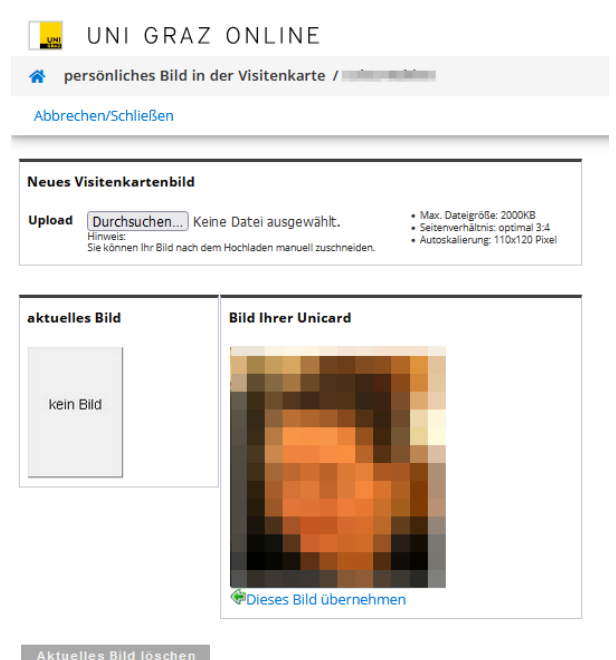

Aktuelles Bild löschen Abbildung 10 Schritt 6